## Adding a Job

When a customer needs a Candidate to fill a position, create a Job. Navigate to the Contact for the best path to creating the Job.

## Adding a New Job

1. A new Job may be added the Bullhorn *Fast* Add, or from the Contact. Starting with Contact is recommended as this pre-populates information.

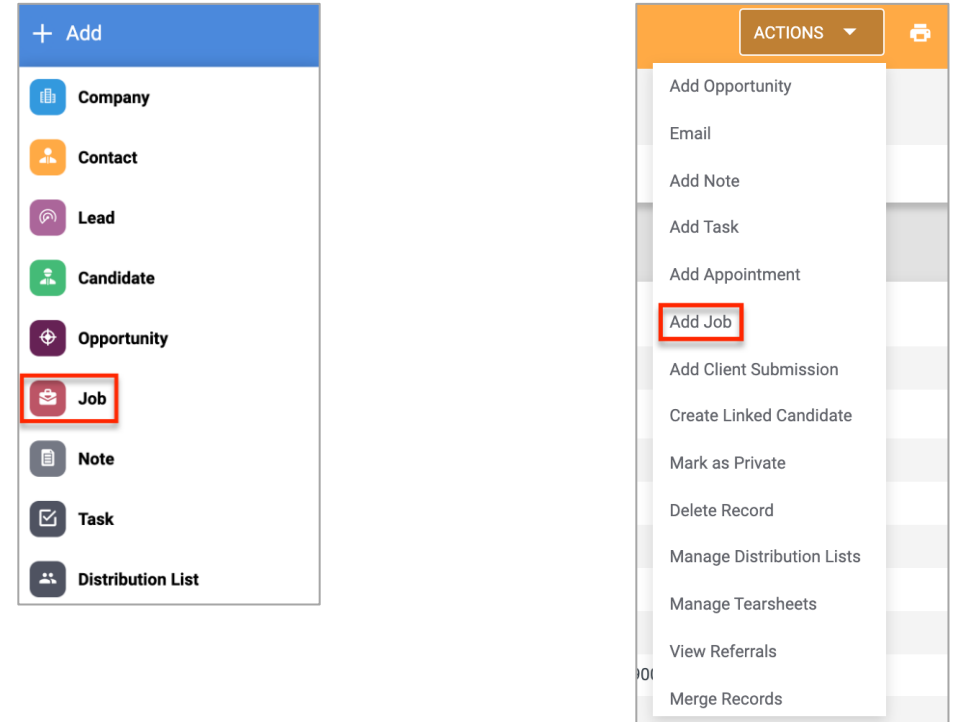

2. When **Add Job** opens , select the type of Job to add. This drives the fields that appear and need to be populated.

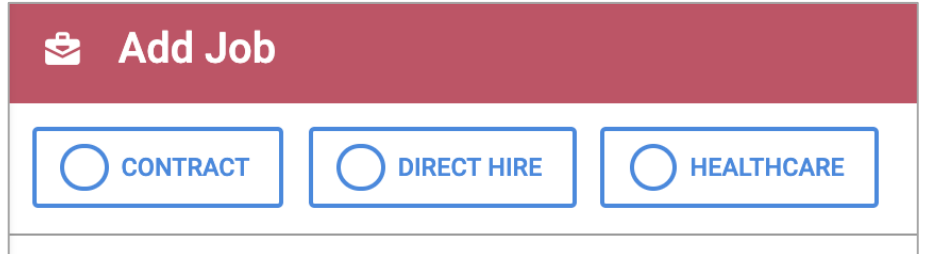

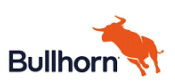

- 3. Complete the fields to create the Job. Fields with red dot are required to Save the record. Other fields are important to the process of filling and managing the Job, so follow your business process.
  - a. Note, Jobs created from a Contact have the Company and Contact details pre-populated.

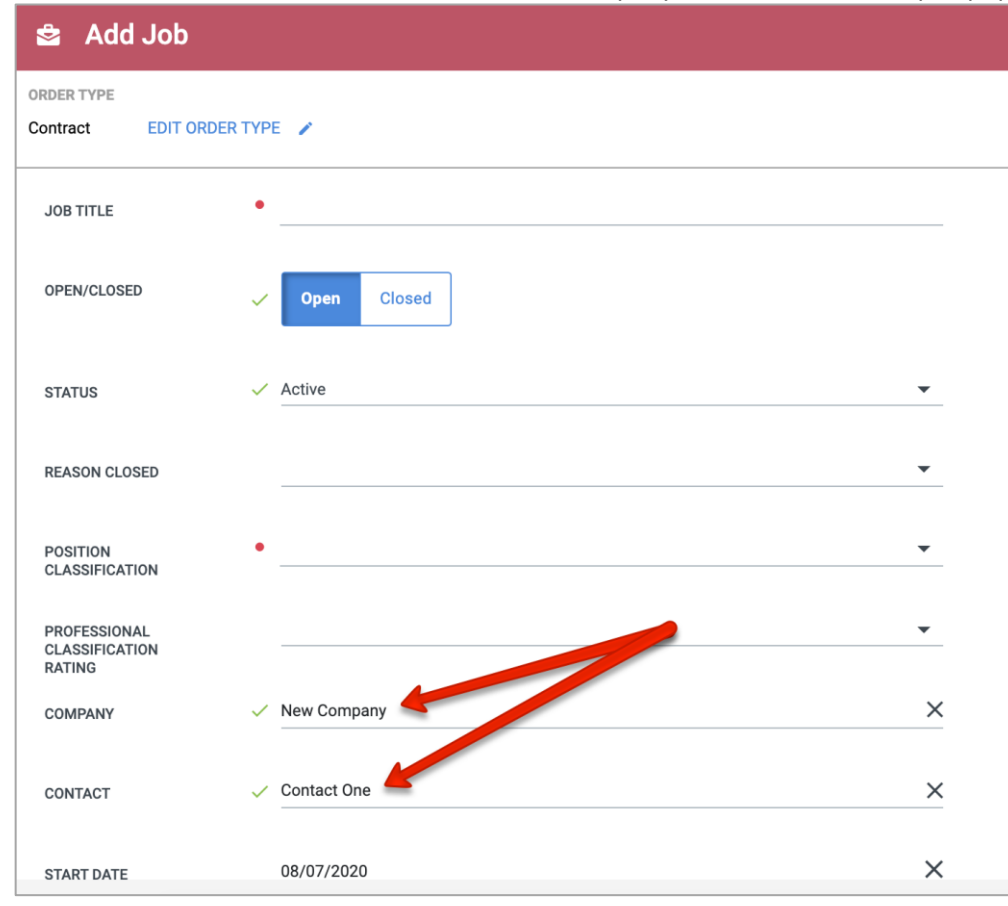

4. When adding a Job, the Start Date pre-populate with today's date. Ensure this field is updated if the Start Date is different.

| START DATE | 08/07/2020 | × |
|------------|------------|---|

- 5. Select the Job Worksite Location from the Location dropdown list.
  - a. If the necessary Location is not listed, cancel Add Job and create a Location
  - b. Go to the Company and add a Location, then start Add Job again.
  - c.

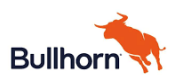

| Job Location |                                                       |   |
|--------------|-------------------------------------------------------|---|
| LOCATION     | I                                                     | Q |
| ADDRESS      | 1   Location 1<br>500, City, CA, 90000, United States |   |
|              | 1   Location 2<br>511, City, CA, 90000, United States |   |
|              | <u>-</u>                                              |   |

6. When the needed fields are complete, click **Save** to create the new Job.

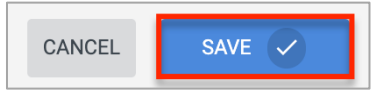

## **Copying and Existing Job**

If a Company requests the same Job on a frequent basis, you can **Copy** an existing Job, rather than creating a new Job from scratch. To do this:

1. Open the Job that you wish to copy.

| 😫 3252 New Remote Job 🛛 G 🛅 🕈                                                     |               |                         | [                                      | ACTIONS -     | ● @ ¥ S X  |  |  |  |
|-----------------------------------------------------------------------------------|---------------|-------------------------|----------------------------------------|---------------|------------|--|--|--|
| ID JOB TITLE CATEGORY<br>3252 New Remote Job Healthcare                           |               |                         |                                        |               |            |  |  |  |
| OVERVIEW EDIT ACTIVITY NOTES (0) FILES (0) SUBMISSIONS (0)                        |               |                         |                                        |               | LAYOUT 👫   |  |  |  |
| Submission Client Submission Interview Offer Extended Placement Active Onboarding |               |                         |                                        |               |            |  |  |  |
| Job Description                                                                   | 53 <b>C</b> 😣 | Details                 |                                        |               | <i>c</i> ⊗ |  |  |  |
| Remote Remote Remote Remote Remote Remote Remote                                  |               | STATUS                  | Active 💌                               |               |            |  |  |  |
|                                                                                   |               | OPEN/CLOSED             | Open 🔻                                 |               |            |  |  |  |
|                                                                                   |               | POSITION CLASSIFICATION | Α 🔻                                    |               |            |  |  |  |
|                                                                                   |               | COMPANY                 | Nicole's Test Company                  |               |            |  |  |  |
|                                                                                   |               | CONTACT                 | 😑 Nicole Test                          |               |            |  |  |  |
|                                                                                   |               | ORDER TYPE              | Contract 💌                             |               |            |  |  |  |
|                                                                                   |               | START DATE              | 07/01/2020 ×                           |               |            |  |  |  |
|                                                                                   | 2             | SCHEDULED END           | MM/DD/YYYY                             |               |            |  |  |  |
|                                                                                   |               | 4000000                 | FOR F File Of Obligants Illingle (OCO) | United Otatan |            |  |  |  |

2. Click on the *Actions* dropdown and select **Make a Copy**.

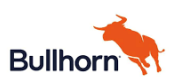

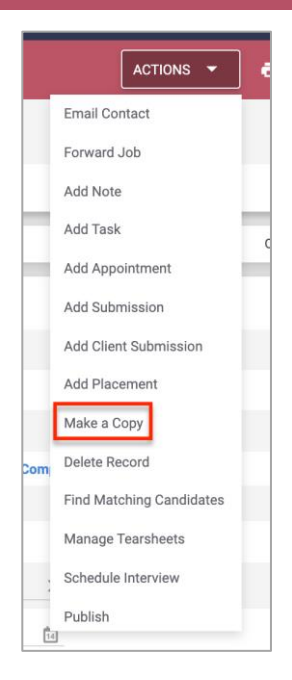

- 3. The **Add Job** page appears with all details from the original Job populated.
  - a. Important, review the fields and update fields as needed
  - b. Click Save.

| 😫 Add Job                                |                       |        |  |  |  |
|------------------------------------------|-----------------------|--------|--|--|--|
| ORDER TYPE Contract EDIT ORDER TYPE      |                       |        |  |  |  |
| JOB TITLE                                | Vew Remote Job        | 14/100 |  |  |  |
| OPEN/CLOSED                              | V Open Closed         |        |  |  |  |
| STATUS                                   | ✓ Active              | •      |  |  |  |
| REASON CLOSED                            |                       | •      |  |  |  |
| POSITION<br>CLASSIFICATION               | ✓ <u>A</u>            | •      |  |  |  |
| PROFESSIONAL<br>CLASSIFICATION<br>RATING |                       | •      |  |  |  |
| COMPANY                                  | Vicole's Test Company | ×      |  |  |  |
| CONTACT                                  | Vicole Test           | ×      |  |  |  |
| START DATE                               | 07/01/2020            | ×      |  |  |  |

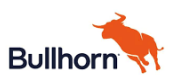

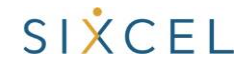

<Agency> Job Management

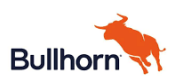

## SIXCEL